## BRYNMAWR

## How to access BiONiC Study Abroad Application for AY 2021-2022

Click on "Main Menu," then select "BMC Students." This will open another menu list, where you can find "Study Abroad Application" near the bottom.

| Favorites -  | Main Menu -> BMC Students - | > Study  | Inquiry                        | • |
|--------------|-----------------------------|----------|--------------------------------|---|
| DON          |                             | \$       | Advisor Appointment Signup     |   |
| BION         | Self Service                | •        | Campus Box                     |   |
| BRYN MAWR HJ | Academic Advisement         | •        | College Wide Requirements Plan |   |
|              | BMC Alumnae                 | E.       | Course Evaluations             |   |
|              | BMC Deans                   | - E      | Diploma/Graduation Form        |   |
|              | BMC Directories             | <u> </u> | Emily Balch Registration       |   |
|              | BMC Students                | ⊢ r      | Forwarding Address             |   |
|              | BiCo Students               | ×.       | Major Work Plan                |   |
|              |                             | 4900     | Student Bio Form               |   |
|              |                             |          | Student Resume Draft           |   |
|              |                             |          | Study Abroad Application       |   |
|              |                             |          | Study Abroad Program Search    |   |
|              |                             | Ţ        | Study Abroad Questionnaire     |   |
|              |                             |          | Update Parent/Guardian         |   |

From there, you will be directed to the entry page of the application. Make sure to review the deadlines before proceeding to the application itself by clicking "View Study Abroad Application."

| BRYN MAWR COLLEGE STUDY ABROAD<br>Fall 2021/Spring 2022                                                                                                    |
|----------------------------------------------------------------------------------------------------|
| Entry Page                                                                                                    |
| Application Summary                                                                                                    |
| Approval Status: Application not submitted                                                                                                    |
| Confirmed Program: ,                                                                                                    |
| Term:                                                                                                    |
| Units Transferred From Abroad:                                                                                                    |
| (Post Program Completion)                                                                                                    |
| View Study Abroad Application                                                                                                    |
| View Study Abroad Oppilation                                                                                                    |
| Study Abroad Major Advisor Evaluation Form                                                                                                    |
| Application Deadlines:                                                                                                    |
| Application Deadlines:                                                                                                    |
| <ul> <li>Early Application programs (Oxford, LSE, Exchange, DIS, IFSA-UCL, IHP, BCSP): December 1,</li> </ul>                                                                                       |
| All Other Approved Programs: February 15, 2021                                                                                                    |
| Note: Only complete applications will be reviewed and approved. To be considered complete, both this applications and the main advisor evolution must be submitted by the relevant deadlines above. |
|                                                                                                    |